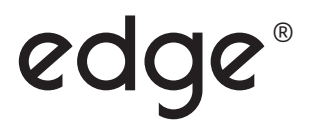

DO

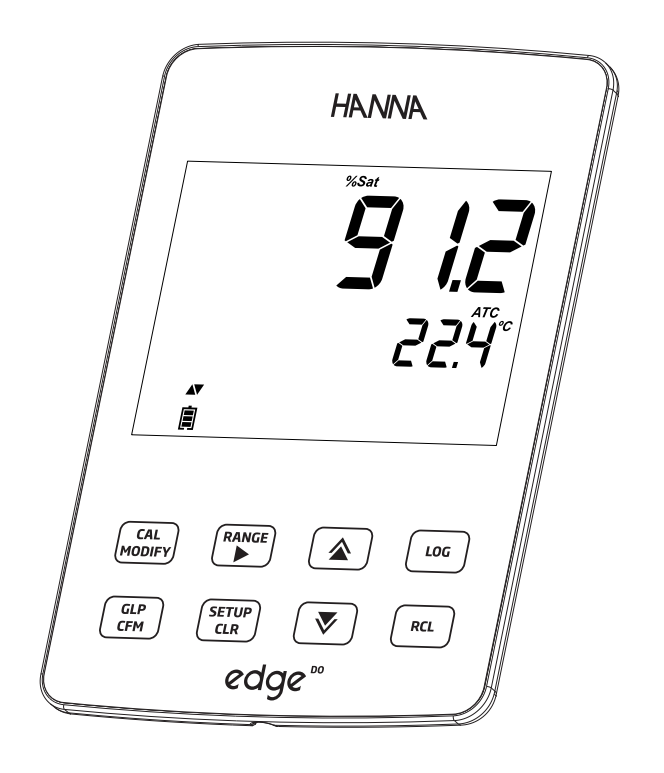

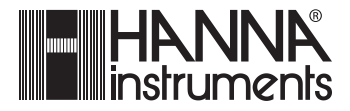

| Dear     | Thank you for choosing a Hanna Instruments product.                                                                                                    |                          |
|----------|----------------------------------------------------------------------------------------------------|--------------------------|
| Customer | Please read this instruction manual carefully before using this instrument. T<br>manual will provide you with the necessary information for correct use of t<br>instrument, as well as a precise idea of its versatility. | <sup>-</sup> his<br>this |
|          | If you need additional technical information, do not hesitate to e-mail us tech@hannainst.com or view our worldwide contact list for a Har representative near you at www.hannainst.com.                                  | s at<br>nna              |
|          | All rights are reserved. Reproduction in whole or in part is prohibited without<br>written consent of the copyright owner, Hanna Instruments Inc., Woonsocl<br>Rhode Island, 02895 , USA                                  | the<br>ket,              |
|          |                                                                                                    |                          |
| Table of | Included                                                                                                    | 3                        |
| Contents | Safety Measures                                                                                                    |                          |
| contents | Description                                                                                                    | 4                        |
|          | Diagram                                                                                                    | 4-8                      |
|          | Didgi di li anno an                                                                                                    | - 0                      |
|          | Product Diagram<br>Probe Diagram                                                                                                    | 6                        |
|          | Keypad Function                                                                                                    | 7                        |
|          | Contract Indicators                                                                                                    | 0                        |
|          | Setup/Installation                                                                                                    | -19                      |
|          | Setting Up_edge <sup>DO®</sup>                                                                                                    | 9                        |
|          | Electrode & Probe Connections                                                                                                    | 10                       |
|          | Logging Function                                                                                                    | 3-15                     |
|          | Viewing Logged Data                                                                                                    | 8-19                     |
|          | Operational Guide                                                                                                    | -27                      |
|          | Preserver and a seturn 2                                                                                                    | 0-21                     |
|          | Dissolved Oxygen Probe Diagram                                                                                                    |                          |
|          | Dissolved Oxygen Meter Configuration                                                                                                    | 2-23                     |
|          | Dissolved Oxygen Calibration Messages                                                                                                    | 25                       |
|          | Dissolved Oxygen GLP Information                                                                                                    | 5-26                     |
|          | Maintenance                                                                                                    | -29                      |
|          | Dissolved Oxygen Probe Maintenance<br>Troubleshooting Guide                                                                                                    | 28                       |
|          | Specifications                                                                                                    |                          |
|          | Arressories                                                                                                    | . 50<br>21               |
|          | Marranty                                                                                                    | 10.1                     |
|          | vvdiidily                                                                                                    | . 52                     |
|          |                                                                                                    |                          |

| Remove the instrument & accessories from the packaging and verify damage<br>has not occurred during shipping. Remove protective film from meter. Notify<br>your nearest Hanna Customer Service Center if damage is observed.<br>Each instrument is supplied with:<br>edge <sup>DO®</sup> ( <b>HI 2004</b> )<br>Bench cradle<br>Wall cradle<br>Electrode holder<br>USB cable<br>5 VDC Power Adapter<br>Instruction Manual<br>Quality Certificate | Included           |
|----------------------------------------------------------------------------------------------------|--------------------|
| HI 764080: Digital polarographic dissolved oxygen probe with integrated temperature sensor                                                                                                    |                    |
| HI 7041S Electrolyte for DO probe                                                                                                    |                    |
| 2 DO membrane caps for <b>HI 764080</b> DO probe                                                                                                    |                    |
| 2 replacement O-rings for membrane caps Note: Save all packing material until you are sure that the instrument works correctly. Any defective item must be returned in its original packing.                                                                                                    |                    |
| Before using this product, make sure that it is entirely suitable for your specific application and for the environment in which it is used.                                                                                                    | Safety<br>Measures |
| Operation of this instrument may cause interference to other electronic equipment, requiring the operator to take steps to correct interference. Any variation introduced by the user to the supplied equipment may degrade the instrument's EMC performance.                                                                                                    |                    |
| To avoid damages or burns, do not put the instrument in microwave ovens.<br>For your and the instrument's safety, do not use or store the instrument in<br>hazardous environments.                                                                                                    |                    |

| Description                          | edge <sup>DO</sup> <sup>®</sup> enables the user to make fast, accurate measurements of dissolved oxygen using one of the Hanna edge <sup>DO</sup> <sup>®</sup> digital sensors for Dissolved Oxygen. Each digital sensors has a unique serial number that is automatically identified by the meter. Once connected to the meter, the sensor is ready to measure dissolved oxygen along with temperature. |
|--------------------------------------|----------------------------------------------------------------------------------------------------|
|                                      | The user interface permits you to adapt edge <sup>DO®</sup> to your exact measurement requirements. The intuitive design simplifies configuration, calibration, measurement, data logging and transfer of data to a USB thumb drive or computer. (Every feature and measurement detail is designed to give you an edge in measurement technology.)                                                        |
|                                      | edge <sup><math>DO</math></sup> is versatile in many ways. The slim meter and probe can be used as a portable device (using its rechargeable battery) or used in its bench or wall cradles (that also power the meter) as a line-powered laboratory instrument.                                                                                                    |
| <b>Diagram</b><br>Product<br>Diagram | <ul> <li>Sleek, clean, intuitive design</li> <li>Internal clock and date</li> <li>Auto parameter recognition</li> <li>Dedicated GLP key</li> <li>GLP data included with logged data</li> <li>Simplified data transfer to a PC</li> <li>Up to 8 hour battery life when used as a portable device</li> </ul>                                                                                                |
| Side & Back<br>View                  | Contacts for<br>cradle power                                                                                                    |

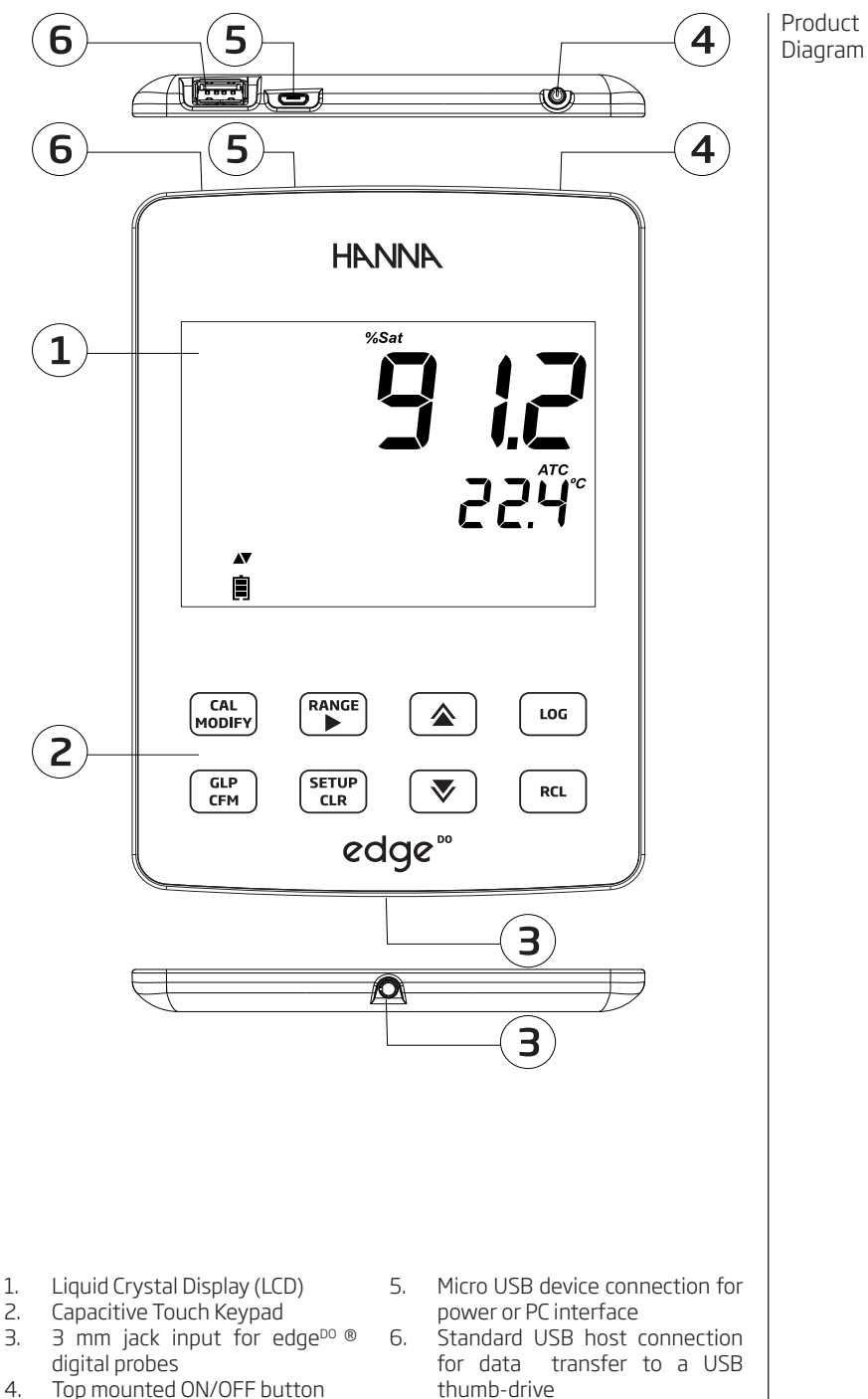

Top mounted ON/OFF button 4.

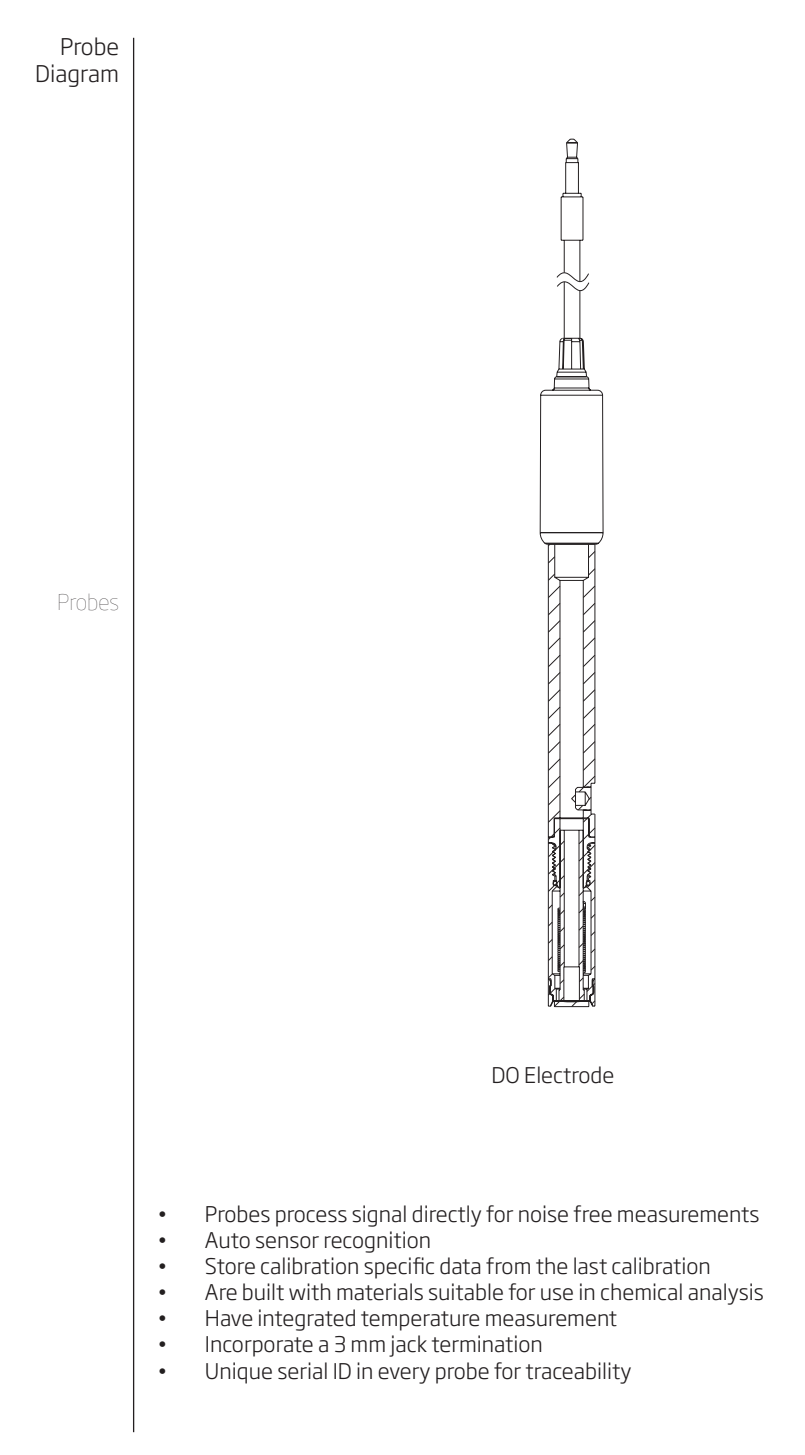

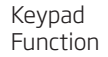

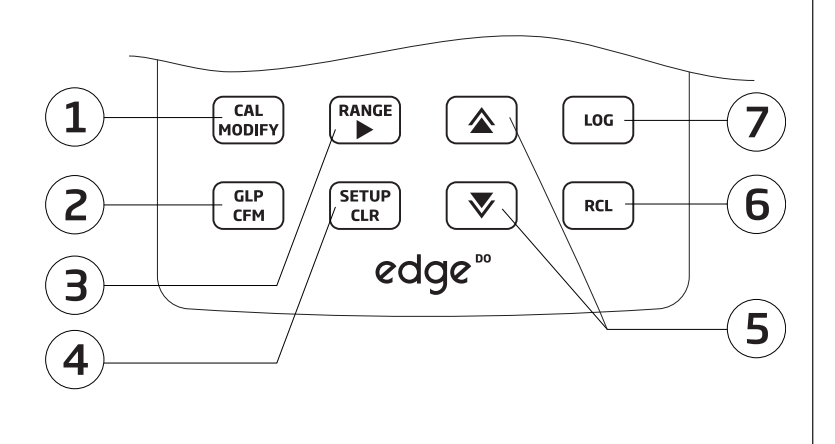

1. **CAL/MODIFY** - Used to enter and exit **calibration** mode. In SETUP, used to initiate changes of a configuration setting.

2. GLP/CFM - Used to display GLP calibration information. In SETUP, used to **confirm** change made. In calibration, used to accept calibration points.

**RANGE/**► - Used to select 3. measurement range. In SETUP, used to move to right in pick list. In log RCL, used to view GLP data for a data point.

4. SETUP/CLR - Used to enter/exit SETUP mode. During calibration, used to clear previous calibration data. In log RCL, used to clear log records.

▼/▲ - Used to scroll through 5. SETUP menu. Used to change selection modifying when а parameter in SETUP.

RCL (Recall) - Used to view 6. logged records or view % log memory used.

7. LOG - Used to log data by manual log on demand or manual log on stability or to start/stop interval logging.

Note: You can increase/ decrease the speed to change the value of a parameter. Proceed as follows: Press and hold down the  $\blacktriangle$  or  $\blacktriangledown$  key, then slide the

that a value changes.

Area finger toward the double  $\mathbf{\nabla}$ apex to increase the speed

Sliding

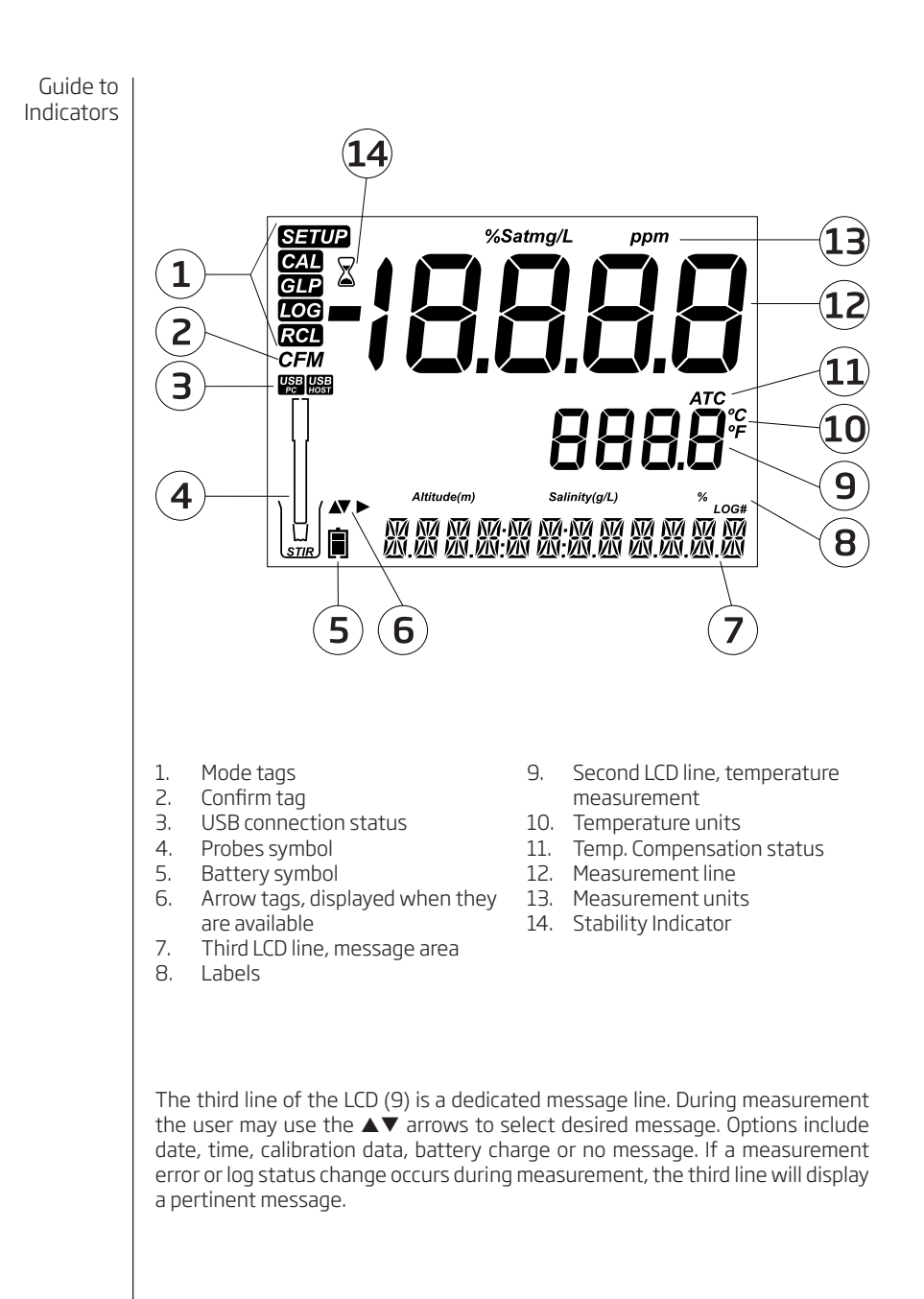

The main operating modes of edge<sup>DO</sup> <sup>®</sup> are setup, calibration, measurement, data logging, and data export. Follow this general outline of steps to get you started. The following topics are expanded upon in the sections that follow in this manual.

- 1. Familiarize yourself with the design features of this unique meter.
- 2. Decide how the meter will be used and set up the wall or bench cradle in a clean area near line power.
- 3. Turn edge<sup>DO</sup>® on using the ON/OFF button located on the top of the meter.
- 4. Plug in the probe required for measurement.
- 5. SETUP the measurement parameters required for the measurement you will be making.
- 6. Calibrate the sensor/probe.

You are now ready for measurements.

## **Bench Cradle Setup**

Insert electrode holder arm into the post on the pivoting base.

Connect the probe connector to the socket located at the bottom of the instrument.

Slide edge<sup>DO</sup> <sup>®</sup> into the cradle while positioning the probe cable behind the cradle. Put the probe/sensor into the electrode holder and secure cable in clips.

Connect the power adapter cable to the rear socket of the bench cradle. Connect the other end to the power adapter and plug into line power. Verify the battery icon indicates charging.

### Wall Cradle Setup

Choose suitable wall location. (Use 2.5 mm or US #3 bit). Fasten the wall cradle using the provided screws. Snap cover over screw heads.

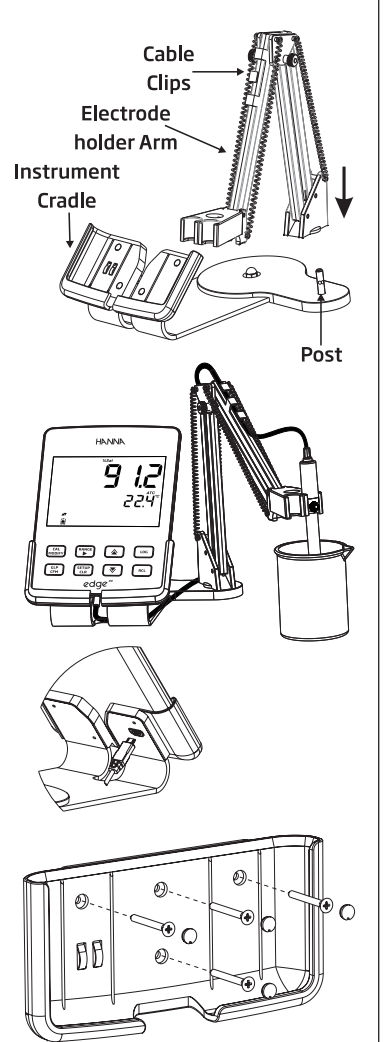

## Setup/ Installation

Setting Up edge<sup>DO</sup>®

## Setting Up edge<sup>DO</sup>®

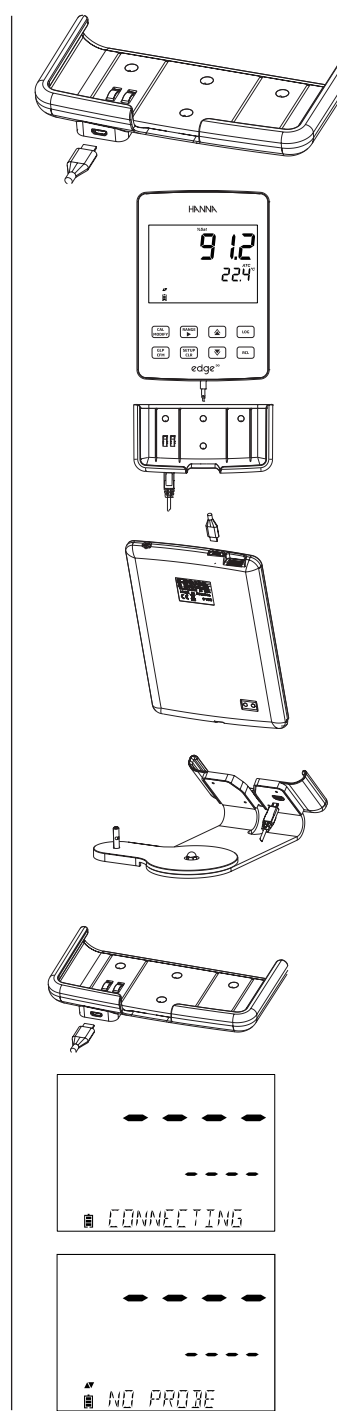

Connect the power adapter cable to the bottom socket of the wall cradle. Connect the other end to the power adapter and plug into line power.

Connect the 3 mm probe jack to the socket located at the bottom of  $edge^{DO}$  ®.

Slide edge<sup>DO</sup> <sup>®</sup> into the wall cradle. Verify the battery icon indicates charging.

# **Power Connection**

Alternatively to using the cradle for power, edge<sup>DO</sup> <sup>®</sup> can be powered by micro USB socket at the top. Plug the 5 VDC adapter into the power supply socket or by connecting directly to a PC.

**Note**: edge<sup>DO</sup> <sup>®</sup> is supplied with a rechargeable battery inside, which provides about 8 hours of continuous use. Whenever edge<sup>DO</sup> <sup>®</sup> is connected to the power adapter or to a PC, the battery is charging

Electrode & Probe Connections Connect the 3 mm probe jack to the probe input located on the bottom of edge<sup>DO</sup> ®. **Make sure the probe is completely connected.** If the probe is recognized, "CONNECTING" message is displayed along with sensor model.

If the probe is not connected or not recognized, "NO PROBE" message is displayed.

The following General Setup options are displayed regardless of the sensor being used. These settings remain when switching to another probe type or when no probe is attached. Options are tabulated in the table below with choices and default values. Options are accessed by pressing SETUP. Loop through the options by using the  $\blacktriangle$  arrows. To modify a setting, press MODIFY. The option may be modified by using  $\triangleright$ ,  $\blacktriangle$  and  $\checkmark$  keys. Press CFM to confirm the change. To exit SETUP press SETUP.

| Option                                                                            | Description                                                                                                    | Choices                                                                                               | Default             |
|-----------------------------------------------------------------------------------|----------------------------------------------------------------------------------------------------|----------------------------------------------------------------------------------------------------|---------------------|
| *Only seen<br>when cable<br>connection<br>between micro<br>USB and PC is<br>made. | Select if PC is<br>being used for<br>charging battery<br>(and meter<br>will be used<br>for logging) or<br>if Data will be<br>exported to<br>the PC. | LOG ON EDGE or<br>EXPORT TO PC                                                                        | LOG ON EDGE         |
|                                                                                   | Select log type<br>to be used<br>from 3 types of<br>logging:                                                                                        |                                                                                                    |                     |
|                                                                                   | Manual log on<br>demand                                                                                                    | Manual Log                                                                                            |                     |
| Log                                                                               | Manual log<br>on stability<br>(3 types of<br>stability criteria<br>available)                                                                       | Stability Log:<br>Fast, Medium,<br>Accurate;                                                          | Interval<br>(5 Sec) |
|                                                                                   | Timed interval<br>lot logging                                                                                                    | Interval Log:<br>Seconds: 5, 10,<br>30; Interval Log<br>Minutes: 1, 2, 5,<br>15, 30, 60, 120,<br>180. |                     |
| Set Calibration<br>Expiration<br>Warning                                          | Meter will<br>indicate "CAL<br>DUE" when<br>set time in this<br>parameter has<br>been exceeded.                                                     | 1, 2, 3, 4, 5, 6, 7<br>days or OFF                                                                    | 7 days              |
| Probe Specific                                                                    | Parameters that are specific to a measurement type are inserted here in the SETUP list.                                                             |                                                                                                    |                     |
| Set Date                                                                          | Press MODIFY<br>key to Set current<br>date, displayed<br>in ISO format.<br>Press CFM to save<br>changes.                                            | YYYY/MM/DD<br>Date                                                                                    | Set date            |
| Set Time                                                                          | Press MODIFY<br>key to Set current<br>time, displayed<br>in ISO format.<br>Press CFM to save<br>changes.                                            | 24hr:MM:SS<br>Time                                                                                    | Set time            |

General Setup

| General | Option                                                        | Description                                                                                                    | Choices                                                 | Default                         |
|---------|---------------------------------------------------------------|----------------------------------------------------------------------------------------------------|---------------------------------------------------------|---------------------------------|
| Seruh   | Set Auto Off                                                  | Used to save<br>battery life by<br>automatically<br>turning off when<br>no key press is<br>detected for<br>time set and<br>meter is not in<br>active logging or<br>calibration mode. | 5, 10, 30, 60<br>Min<br>or Off                          | 10 MIN                          |
|         | Sound                                                         | If enabled, a<br>short audible<br>tone is produced<br>for key stroke<br>or calibration<br>confirmation and<br>a longer tone for<br>wrong key.                                        | On or Off                                               | On                              |
|         | Temperature<br>Unit                                           | Select degree<br>Celsius or<br>Fahrenheit scale<br>for displayed<br>and logged<br>temperatures.                                                                                      | °C or °F                                                | °C                              |
|         | LCD Contrast                                                  | Permits<br>modification<br>of the display<br>contrast for<br>various lighting<br>conditions.                                                                                         | 1 to 8                                                  | З                               |
|         | Flash Format*<br>Only seen when<br>log errors are<br>present. | Permits<br>formatting the<br>flash drive.                                                                                                    | On or Off                                               | OFF                             |
|         | Message<br>Transition                                         | User may choose<br>how messages<br>are displayed on<br>third LCD line of<br>display.                                                                                                 | Word scroll<br>messages or<br>letter scroll<br>messages | Letter scroll<br>messages       |
|         | Reset Config To<br>Default                                    | Press the MODIFY I reset parameters.                                                                                                    | key and CFM (when                                       | prompted) to                    |
|         | Instrument<br>Firmware/ Probe<br>Firmware                     | Displays firmware<br>version of meter.<br>Using the ►<br>key switches to<br>Probe firmware<br>(if connected)<br>and diagnostic<br>made for<br>troubleshooting.                       | View only                                               | Current<br>firmware<br>version. |
|         | Meter ID/<br>Meter SN/<br>Probe SN                            | User ID and<br>Serial Number of<br>meter and probe<br>(if connected).<br>Use ▶ to<br>change between<br>the three<br>parameters.                                                      | Meter ID is user<br>selectable                          | 0000/ Serial<br>Number          |

\*Note: Options that are seen under special conditions only.

#### Note:

- If powering edge<sup>DO®</sup> through the micro USB connector to a PC, a SETUP option will require the choice "LOG ON EDGE" or "EXPORT TO PC".
- 1000 log records can be stored into edge<sup>DD</sup> <sup>®</sup> memory. This memory is shared between and all logging types (Manual, Manual Stability, Interval logs).
- The maximum number of records for an Interval lot is 600 records (provided log space is available).
- A record is a stored reading and a lot is a group of records.

## Types of Logging

Interval logging: A continuous log recorded using a user-selected timed period. (This is not available in Basic mode).

Manual log on demand: Readings are logged each time LOG key is pressed. All of the records are stored in a single Manual lot for the measurement type. New records made on different days are stored in the same Manual lot.

Manual Stability log on demand: A log on demand that is made each time LOG key is pressed and the stability criteria is reached. Stability criteria may be set to Fast, Medium or Accurate settings.

In Setup mode, choose log parameter, press **MODIFY** then use the  $\blacktriangleright$  arrow to select between Interval, Manual, or Stability. When Interval is displayed, use the  $\blacktriangle$  and  $\checkmark$  arrows to select the setting for the timed interval. When Stability is displayed, use the  $\blacktriangle$  and  $\checkmark$  to select the measurement stability setting.

A complete set of GLP information including date, time, range selection, temperature reading, calibration information and probe serial number is stored with each log made.

### Interval Logging

Select Interval and sampling period in the SETUP menu. To start Interval logging, press the LOG key while the instrument is in measurement mode.

#### Logging Function

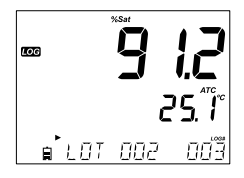

A "PLEASE WAIT" message will be displayed followed by the number of free spaces. During active interval logging, lot information is displayed on the third LCD line. The line indicates in which lot the data will be placed and keeps track of the number of logged records taken. The "LOG" tag is continuously on during active logging.

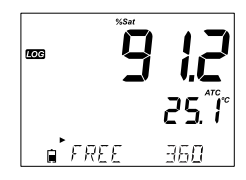

Pressing  $\blacktriangleright$  during an interval log will display the number of logs available.

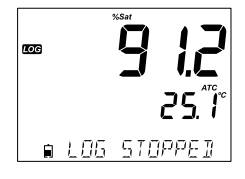

Pressing the LOG key again will stop the Interval logging session. The "LOG STOPPED" message will be displayed for a few seconds.

If a sensor failure occurs during interval logging, the message "OUT OF SPEC." will alternate with logging information.

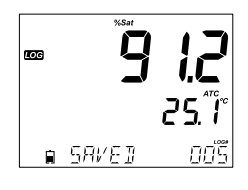

# Manual Logging

Select Manual in the SETUP menu. To initiate a Manual log, press the LOG key while the instrument is in measurement. The "PLEASE WAIT" screen will be displayed briefly followed by a screen indicating the measurement has been saved and then a screen indicating the log record number.

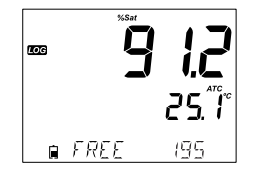

The "LOG" tag will be displayed on all 3 screens. "PLEASE WAIT" "SAVED" with the log record number

"FREE" with the number of free spaces available

### Stability Logging

Select Stability and choose measurement stability criteria in the SETUP menu. To initiate the Stability log, press the LOG key while the instrument is in measurement.

The "PLEASE WAIT" screen will be displayed briefly followed by a screen showing the stability tag, "LOG" tag and a "WAITING" message. The log can be stopped while the "WAITING" message is displayed by pressing LOG again.

When the stability selected criteria has been met, a "SAVED" message will be displayed followed by a screen indicating how much log space is available. The "LOG" tag will be displayed on all 4 screens.

"PLEASE WAIT" "WAITING" "SAVED" with the log record number "FREE" with the number of free spaces available

All log records stored on edge^{\text{oo}} ® may be viewed on the meter by pressing the RCL key.

Use the  $\blacktriangle \lor$  keys to chose the type of logging records to view. Choices are:

- Manual log on demand lot,
- Manual log on stability lot,
- Individual Interval logging lots.

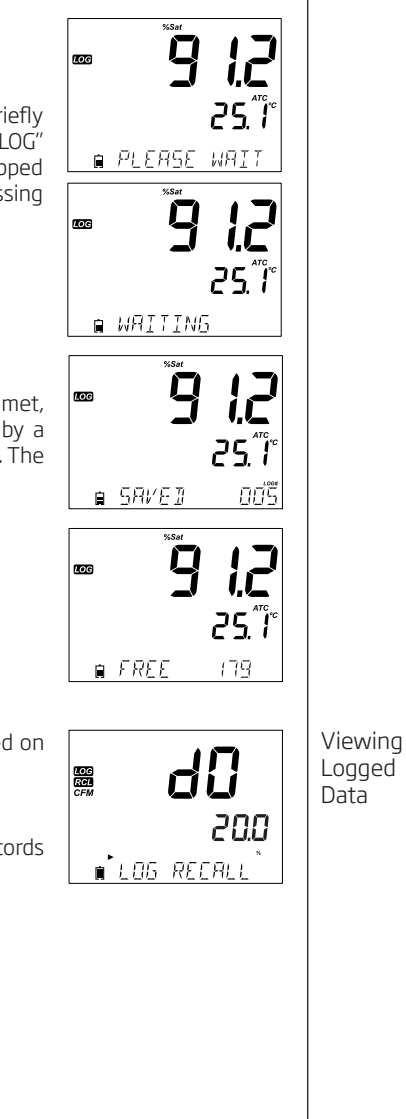

Viewing Logged Data

LOG RCL

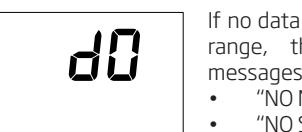

If no data was logged for the selected measurement range, the instrument displays the following messages:

- "NO MANUAL LOGS"
- "NO STABILITY LOGS"

NO MANUAL LO

Press CFM to enter inside lot information to view recorded data. Use the ARROW keys to toggle between different records. Use ► to display GLP data including calibration information, date, time, etc. Press CLR then CFM when deleting records or lots. Press RCL to exit the logging type. Press RCL to return to the measurement screen.

# Delete Logging Type/Lot

Press RCL followed by CFM.

Use the  $\blacktriangle \forall$  keys to select the Manual/Stability records or Interval lots to delete. Press CLR. The instrument will display "CLEAR MANUAL" for Manual Records, "CLEAR STAB" for Stability Records.

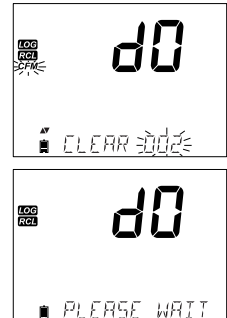

LOG RCI For Interval lots, the message "CLEAR", followed by the selected lot will be displayed with "CFM" tag blinking.

Press the ▲▼ keys to select a different lot. Press CFM. The instrument will display "PLEASE WAIT".

"CLEAR DONE" is displayed for a few seconds after the selected Interval lot is deleted.

# Delete Records (Manual and Stability log on demand)

To delete individual records (Manual and Stability logs only), enter Manual (Stability) log by pressing CFM when Manual (Stability) is displayed. Use the ARROW keys to select the record to be deleted and then press CLR.

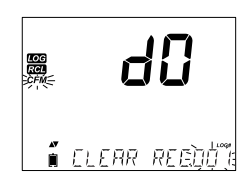

∎ ELEAR IONE

The instrument will display "CLEAR REC." and record number along with "CFM" tag blinking. Use the ARROW keys to select another record if necessary.

Press **CFM**. The instrument will display "PLEASE WAIT" and then "CLEAR DONE" message. When individual logs are deleted within saved MANUAL or STABILITY logs, the logs will renumber, filling in the deleted data but staying in chronological order.

To delete all records of the MANUAL (STABILITY) log, proceed as described on page 16 for LOTS.

Select the Manual (Stability) lot and press CLR. The "CLEAR" message will be displayed along with "MANUAL" or "STABILITY" and CFM tag blinking on the LCD. Press the CFM key to confirm the deleting of the selected lot (MANUAL or STABILITY) or all records. Press CLR to exit without deleting.

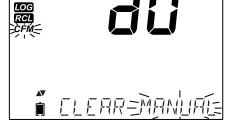

The lot number is used to identify particular sets of data. The lot numbers are allocated successively until 100, even if some lots were deleted. The total number of lots that can be saved is 100. If some are deleted (for example 1-50), fifty additional logs may be stored. These will be numbered 101-150. The lots are allocated successively (provided available memory space) until 999 is reached. After this, it is necessary to delete all the LOT logs to start over the numbering.

## **Delete All**

All logs, may be deleted in a single clear. This function will delete all MANUAL, STABILITY and INTERVAL logs.

Press the RCL key. The DO type will be blinking. Use ► to select desired measurement parameter log data to delete.

se do constante do constante do

While the measurement type is blinking and message states "LOG RECALL", press **CLR**.

"CLEAR ALL" and measurement type will be displayed with "CFM" tag blinking. Press CFM.

"PLEASE WAIT" and the percent cleared will be displayed until completed. The procedure can be repeated for the other measurement modes.

**Note**: If CLR is pressed in error, press CLR again to exit without deleting.

Viewing Logged Data PC & Storage Interface Logged data on edge<sup>DO®</sup> can be transferred from the meter to a USB flash drive by using the log recall function. The minimum requirement for the drive is USB 2.0. Select the DO record you wish to export and follow the simple steps below.

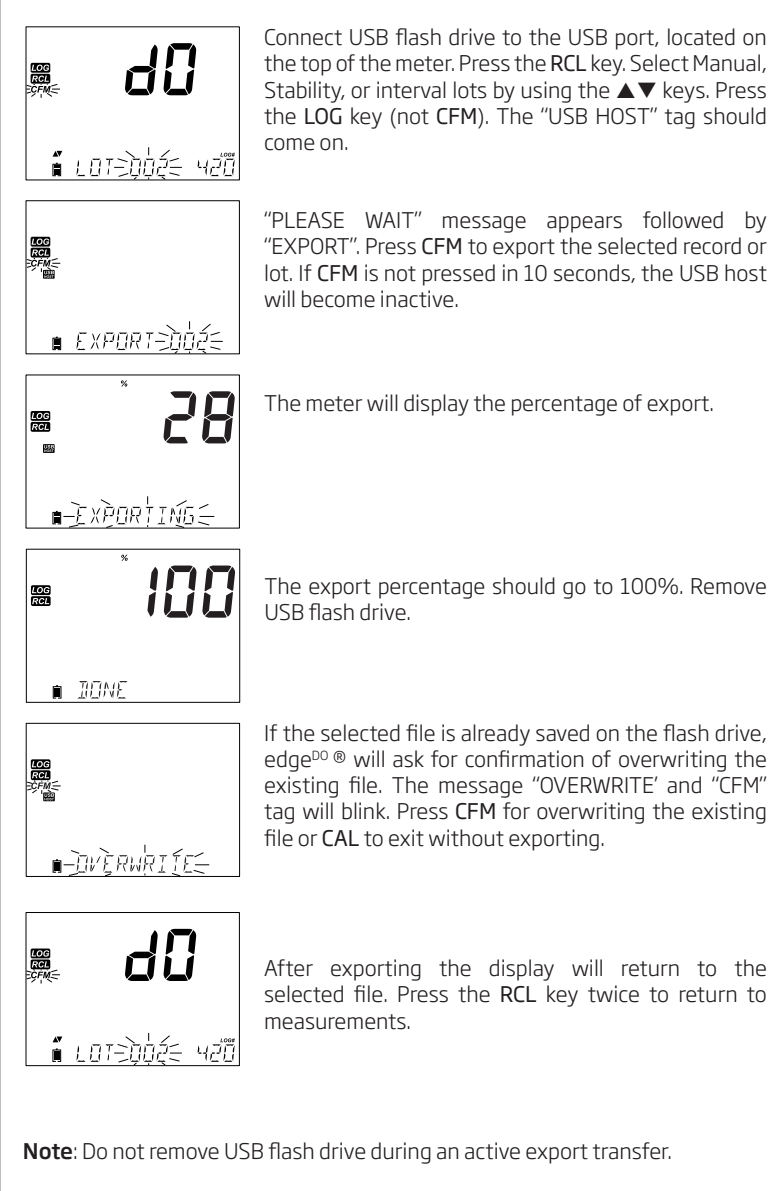

Logged data on the edge<sup>DO ®</sup> can be transferred from the meter to a PC by following these simple directions. Suitable operating systems include Windows (Xp minimum), OS X or Linux.

- 1. Connect edge<sup>DO</sup>® to the PC using the supplied micro USB cable.
- 2. Turn on edge<sup>DO</sup>®.
- 3. Press SETUP and select "LOG ON EDGE".
- 4. Press MODIFY then use ▲▼ keys to change to "EXPORT TO USB".
- 5. Press CFM and the USB/PC Tag is displayed.
- 6. Press SETUP to exit.

The PC should detect the USB as a removable drive. Open the drive to view the stored files. Log files are formatted as Comma separated values (\*.CSV) and can be opened with any text editor or spreadsheet program.

#### Note:

- Western Europe (ISO-88859-1) character set and English language are suggested settings.
- Other files may be visible depending upon computer settings. All files stored will appear in this folder.
- Adjust Font or column width appropriately.

Interval logs are designated as DO Lots. ie. DOLOT001, DOLOT002, DOLOT003.

The Manual Lots are DOLOTMAN.

The Stability Lots are DOLOTSTAB. All stability logs, regardless of stability setting, are located in the same stability file for that measurement.

Click on the desired log to view data.

### Note:

- If "°C !" appeared in log data, the electrode/probe was used beyond it's operation specifications and the data is not considered reliable.
- If "°C !!" appeared in log data, the temperature sensor within the probe or electrode is broken and the device should be replaced. Logged data should not be considered reliable.

PC & Storage Interface

### Operational Guide

# Steps To Optimize

- 1. Determine if Concentration or % Saturated measurements will be made.
- 2. Prepare the Dissolved Oxygen (DO) probe for measurement.
- 3. Connect the probe to the meter and configure the SETUP parameters.
- Dissolved 4. Calibrate the DO sensor.

Oxygen Setup 5. Take measurements using the DO sensor.

# Measurements Available

Concentration measurements in water, and % oxygen-saturated measurements are available using edge<sup>DO</sup> ® together with HI 764080 DO probe. Algorithms used for concentration measurements (units of ppm or mg/L) are based upon the oxygen solubility in air-saturated fresh water. Compensation for salinity and altitude are made by configuring SETUP options. Percent saturation measurements are based upon the partial pressure of oxygen and are suitable for measurement in samples other than air-saturated fresh water. It is advised to check material compatibility of the probe with the sample.

# **DO Probe Preparation**

POSITION

0-RING

FILL FIRS

THEN

CAUTION: Use care during servicing and use. The HI 764080 contains a glass insulator. Do not drop or handle carelessly.

Probes from Hanna Instruments are shipped dry.

1. Carefully remove the cardboard shipping tube used to protect the probe during shipping. Save the tube, should the probe be stored dry again.

2. Open membrane package and remove one O-ring and one membrane cap.

3. Rinse the membrane cap with a small amount of HI 7041 electrolyte and discard.

4. Position o-ring in cap as indicated. Refill membrane cap  $^{3/4}$  full with electrolyte solution, ensure to cover the o-ring.

5. Holding the membrane cap by the top, tap the side walls of the membrane cap to dislodge gas bubbles and force them to rise to the surface. Do not tap on the membrane directly as it may damage it.

6. With the probe facing down, slowly screw the cap counterclockwise until completely tightened. Electrolyte will overflow.

7. Rinse outer body of the probe and inspect membrane for entrapped gas bubbles. The cathode area should be free of bubbles.

8. Connect the DO probe to  $edge^{\ensuremath{\text{so}} \ensuremath{\mathbb{S}}}$  meter and turn meter on.

9. Allow probe conditioning (polarizing) function to occur.

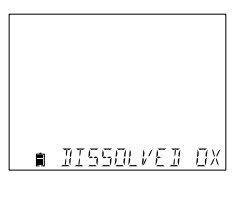

THEN SCREW

BACK ON

During this process, the following message will be displayed on the LCD, "DISSOLVED OXYGEN PROBE CONDITIONING".

The conditioning message will be displayed for about 60 seconds while the DO probe is conditioned. If the probe was conditioned and a new conditioning is not necessary, press any key to enter measurement mode.

The probe is polarized with a fixed voltage of approximately 800 mV between the cathode and anode. Probe polarization is essential for stable measurements. With the probe properly polarized, oxygen is continually consumed as it passes through gas permeable PTFE membrane.

If polarization is interrupted, the electrolyte solution continues to be enriched with oxygen until it reaches an equilibrium with the surrounding solution. Whenever measurements are taken with a non-polarized probe, the measurement will be drifty and inaccurate. The measurement will jump when the probe is moved.

**Note**: When not in use and during polarization, use the protective transparent cap.

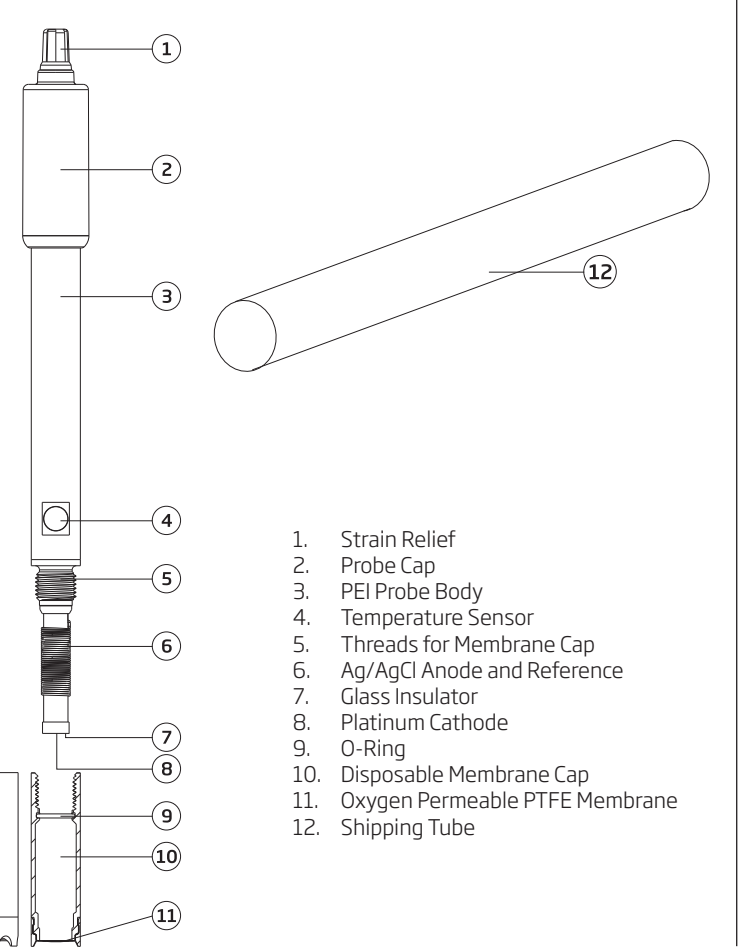

Dissolved Oxygen Probe Diagram

Dissolved

Oxygen

Setup

Dissolved Oxygen Meter Configuration DO (Dissolved Oxygen) meter operation is configured using the SETUP key with a DO probe connected to the meter. The parameter-specific options will be seen inserted into the menu.

| Parameter      | Description                                                                                                    | Choices                                                                                                    | Default |
|----------------|----------------------------------------------------------------------------------------------------|----------------------------------------------------------------------------------------------------|---------|
| Altitude (m)   | Concentration<br>measurements of<br>dissolved oxygen<br>change depending<br>on atmospheric<br>pressure. A<br>convenient way<br>to estimate<br>atmospheric<br>pressure effects<br>is by the related<br>parameter of<br>elevation (m) above<br>or below sea level.<br>Enter altitude in<br>meters closest to<br>the actual altitude<br>to ensure the most<br>accurate calibration<br>measurement. | -500, -400, -300,<br>-200, -100, 0, 100,<br>200, 300, 400, 500,<br>600, 700, 800, 900,<br>1300, 1100, 1200,<br>1300, 1400, 1500,<br>1600, 1700, 1800,<br>1900, 2000, 2100,<br>2200, 2300, 2400,<br>2500, 2600, 2700,<br>2800, 2900, 3000,<br>3100, 3200, 3000,<br>3400, 3500, 3600,<br>3700, 3800, 3900,<br>4000 m | 0       |
| Salinity (g/L) | Dissolved oxygen<br>solubility decreases<br>if water contains<br>salts. Selecting this<br>factor as to be close<br>to your known salt<br>level, will improve<br>the accuracy of<br>DO concentration<br>calibration and<br>measurement.                                                                                                    | 0, 1, 2, 3, 4, 5, 6, 7, 8,<br>9, 10, 11, 12, 13, 14,<br>15, 16, 17 18, 19, 20,<br>21, 22, 23, 24, 25, 26,<br>27, 28, 29, 30, 31, 32,<br>33, 34, 35, 36, 37, 38,<br>39, 40 g/L                                                                                                    | 0       |
| DO Units       | Select preferred<br>measurement units<br>for DO concentration.                                                                                                    | mg/L or ppm                                                                                                    | ppm     |

## Salinity and Altitude Compensation

Temperature, altitude and salinity compensation are used for DO concentration measurements (ppm or mg/L). When the water is colder, it can hold more dissolved oxygen, when it is warmer it holds less oxygen. Compensation for temperature-related solubility is done automatically using the built-in temperature sensor within the DO probe and algorithms in edge<sup>DO</sup> ®. When water is measured at an altitude below sea level, oxygen solubility increases, but above sea level the oxygen solubility decreases. To compensate for this during calibration and measurement, the user must provide the approximate altitude (in meters) in the SETUP menu. The settings are in 100 m increments; select the value closest to the actual altitude. Some examples of altitudes around the world follow:

| Location                         | Meter    | Feet      |
|----------------------------------|----------|-----------|
| Sebkha paki Tah, Morocco         | -55      | -180      |
| Lake Frome, Australia            | -6       | -20       |
| Netherlands, coastal providence  | -1 to -7 | -3 to -23 |
| Lake Michigan, USA               | 176      | 577       |
| Lake Geneva; France, Switzerland | 372      | 1220      |
| Denver, CO USA                   | 1609     | 5279      |
| Mount Everest                    | 8848     | 29029     |

The solubility of oxygen in water is also influenced by the amount of salt the water contains. Seawater typically has a salinity of 35 g/L and the oxygen solubility is 18 % less compared to fresh water at 25 °C. By entering the approximate salinity value, the calibration and subsequent concentration measurement will be compensated to display the correct oxygen concentration. A 18 % error would result if the salinity value is not entered.

**Note**: Salinity and Altitude have no effect on % oxygen solubility range.

When water is fresh, containing no sea water, the concentration of oxygen will be at a maximum. The solubility of the oxygen dissolved in water is decreased when water is brackish or seawater. The solubility of oxygen in water is decreased when measurements are made at elevations above sea level.

Before proceeding with the calibration, make sure the probe is ready for measurements (see page 46), i.e. the membrane cap is filled with electrolyte, the probe is connected to the meter and properly polarized. For an accurate calibration, it is recommended to wait at least 15 minutes to ensure conditioning of the probe. Keep the protective cap on during polarization time and remove it for calibration and measurements. Follow the calibration procedure. Calibrate the probe frequently, especially if high accuracy is required. The probe can be calibrated at 2 points: 100.0 % (slope calibration) and 0.0 % (zero calibration).

### **Initial Preparation**

Prepare a fresh bottle of HI 7040 by following package directions. Use solution within one month of preparation. Pour small quantities of HI 7040 Zero Oxygen solution into a beaker. If used, remove the protective cap from the DO probe.

Dissolved Oxygen Meter Configuration

Dissolved Oxygen Calibration

# Dissolved Oxygen Calibration

# 100% Saturated Calibration

It is suggested to perform the slope calibration in water-saturated air. Pour water into a small beaker.

Rinse the polarized probe with clean water.

Dry the probe tip and allow a few seconds for the LCD reading to stabilize (probe in air).

Suspend probe with membrane just over the beaker of water. Press CAL.

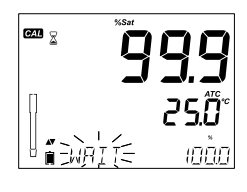

 The " $\Xi$ " tag will be displayed along with "WAIT" blinking on the LCD until the reading is stable.

When the reading is stable and is within the limits, "CFM" tag starts blinking. Press CFM to confirm the 100.0 % DO calibration.

Press **CAL** to leave calibration after the first point. The instrument will display "SAVING" message and it will return to measurement mode memorizing the slope calibration data

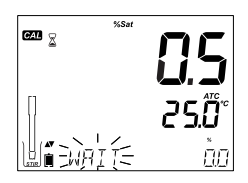

# **Zero Calibration**

Press **CAL** or continue with calibration after confirming first point. The meter will display "WAIT" and "0.0 %" will be displayed in lower right corner.

Submerse the probe membrane and temperature sensor into the beaker containing HI 7040 Zero Oxygen solution and stir gently for 2-3 minutes, the reading will go down.

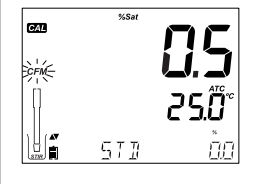

When the reading is stable and stops decreasing, "CFM" tag starts blinking. Press CFM to confirm the 0.0 % DO calibration.

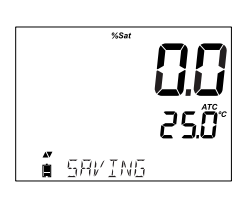

The instrument will display "SAVING" message and it will return to measurement mode. Rinse probe tip off in water before taking measurements in samples.

If the reading is outside limits, "WRONG STANDARD" message will be displayed.

If the temperature is out of range (0.0 - 50.0 °C) during calibration, then the message "WRONG STANDARD TEMPERATURE" will be displayed and temperature value will blink.

GLP refers to a quality control function used to ensure uniformity of probe calibrations and measurements. The dedicated GLP key opens a file of the latest calibration information. Use the  $\checkmark \blacktriangle$  keys to scroll the stored information. This includes the standards used, temperature of the standard, Altitude and Salinity factors, time and date of the last calibration, the expired calibration information and the probe serial number. This information is also included with all logged data.

# Last DO Calibration Data

The last DO calibration data is stored automatically after a successful calibration. To view the DO calibration data, press GLP when the instrument is in measurement mode.

The instrument will display:

The calibration standard and the calibration temperature:

0.0  $\%\,$  will be displayed if the instrument was calibrated at this point.

100 % calibration point, if instrument was calibrated in water-saturated air.

The altitude and salinity setting at the moment of calibration together with the current reading.

The time of day that the calibration was performed together with the current reading.

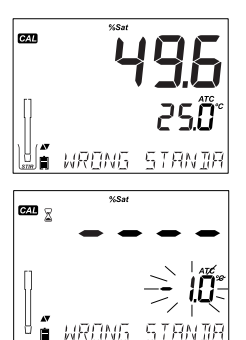

Dissolved Oxygen Calibration Messages

Dissolved Oxygen GLP Information

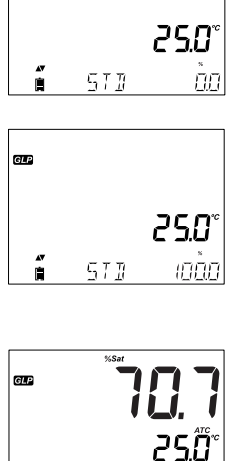

чпп

מצכ

19:24:33

GLP

GLP

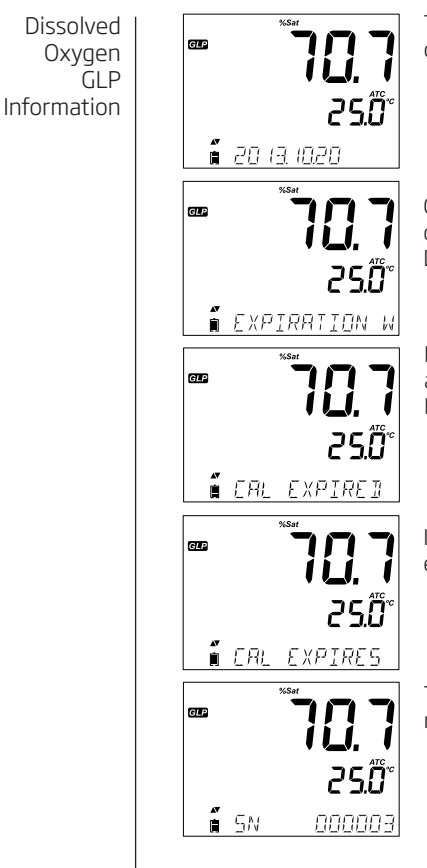

The date of the calibration together with the current reading.

Calibration Expiration status together with the current reading: If disabled, "EXPIRATION WARNING DISABLED" is displayed.

If enabled, the number of days until the calibration alarm "CAL DUE" will be displayed. (i.e. "CAL EXPIRES IN 2 DAYS")

If enabled, the number of days the calibration has expired (i.e. "CAL EXPIRED 2 DAYS AGO").

The probe serial number together with the current reading.

Dissolved Oxygen Measurements Make sure that the probe is polarized, calibrated and the protective cap has been removed.

# Rinse probe.

Submerse the probe in the sample to be tested, make sure temperature probe is also immersed. Allow reading to stabilize.

Note: The sample should be stirred when taking a reading.

| AV<br>Î | <b>****</b><br><b>78.4</b><br>25.0°° |
|---------|--------------------------------------|
|         | 5.8 7                                |

ษณ

<u>קרק</u>

Q

The Dissolved Oxygen value (in %) is displayed on the first LCD line and the temperature on the secondary LCD line.

Press RANGE to change the reading from % to ppm (mg/L) and vice versa.

Oxygen is consumed during the measurement. For accurate DO measurements, water movement of 0.3 m/s is suggested. This is to ensure that the oxygendepleted membrane surface is constantly measuring a representative sample. The use of a magnetic stirrer is recommended. The probe has a built-in temperature sensor. Make sure it is also in sample. The measured temperature is indicated on the second LCD line as shown on page 24. Allow the probe to reach thermal equilibrium before taking any measurement. This can take several minutes. The greater the difference between the temperature at which the probe was stored and the temperature of the sample, the longer the time will be.

If the DO temperature exceeds the limits of the probe, the message "PROBE OUT OF SPEC" will scroll on the third LCD line and LCD will display dashes. If the temperature exceeds the probe specification 50 °C, then "50 °C" will blink on the display. If interval logging, the message "OUT OF SPEC." will alternate with the Log specific messages in both of these cases. The Log file will indicate "°C!" next to the data. In the case the temperature sensor is damaged, "BROKEN TEMPERATURE SENSOR" will be displayed and the temperature will display "----" along with the unit tag blinking on the second LCD line. The Log file will indicate "°C!" next to the data.

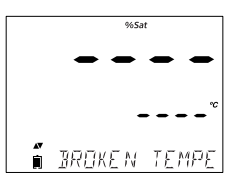

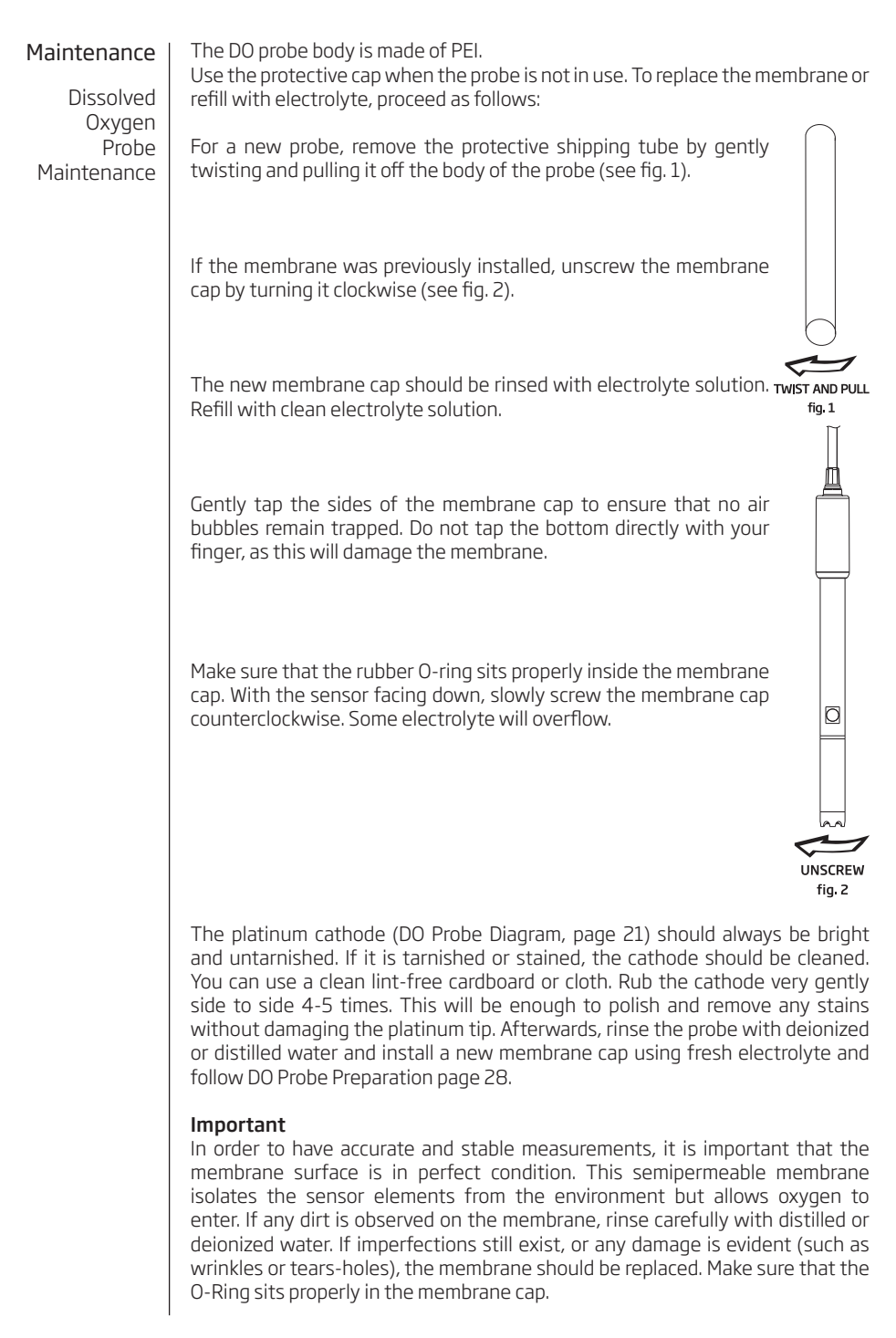

| Symptoms                                                                             | Problems                                                                 | Solution                                                                                                    | Troubleshooting |
|--------------------------------------------------------------------------------------|--------------------------------------------------------------------------|----------------------------------------------------------------------------------------------------|-----------------|
| Readings fluctuate up<br>and down (noise).                                           | DO: DO probe electrolyte contains entrapped gas.                         | Remove cap. Refill, tap and reinstall.                                                                                                    | Guide           |
| The display shows DO reading blinking.                                               | Out of range in DO scale.                                                | Verify area of cathode is free of<br>bubbles inside cap. Verify solution<br>movement past membrane. Remove<br>cap, inspect and clean if necessary.<br>Install new cap, fresh electrolyte with<br>no bubbles, permit longer polarization.<br>Stir or increase flow rate. |                 |
| The meter does not<br>measure temperature.<br>"" is displayed on<br>second LCD line. | Broken temperature<br>sensor.                                            | Replace the probe.                                                                                                    |                 |
| At startup the meter<br>displays all LCD tags<br>permanently.                        | One of the keys is stuck.                                                | Check the keyboard or contact your<br>local Hanna Office.                                                                                                    |                 |
|                                                                                      |                                                                          |                                                                                                    |                 |
| CAL "Prod" message at startup.                                                       | Instrument was not<br>factory calibrated or lost<br>factory calibration. | Contact Hanna Technical Support for help.                                                                                                    |                 |
|                                                                                      |                                                                          |                                                                                                    |                 |
|                                                                                      |                                                                          |                                                                                                    |                 |
|                                                                                      |                                                                          |                                                                                                    |                 |
|                                                                                      |                                                                          |                                                                                                    |                 |
|                                                                                      |                                                                          |                                                                                                    |                 |

# Specifications

Dissolved Oxygen Specifications

| Range                               | 0.00 to 45.00 ppm (mg/L)<br>0.0 to 300.0%<br>0.0 to 50.0 °C (32.0 to 122.0 °F)**                                                                                      |  |
|-------------------------------------|----------------------------------------------------------------------------------------------------|--|
| Resolution                          | 0.01 ppm (mg/L)<br>0.1%<br>0.1 °C                                                                                                    |  |
| Accuracy<br>@25°C/77°F              | ±1.5% of reading or ±1 digit<br>±0.5 ℃                                                                                                    |  |
| DO Calibration                      | One or two points at 0% (HI 7040) and 100% (water saturated air)                                                                                                    |  |
| Altitude Compensation<br>Resolution | -500 to 4,000 m (-1640 to 13120')<br>100 m (328')                                                                                                    |  |
| Salinity Compensation<br>Resolution | 0 to 40 g/L<br>1 g/L                                                                                                    |  |
| Temperature<br>Compensation         | 0.0 to 50.0 °C<br>(32.0 to 122 °F)                                                                                                    |  |
| DO Probe                            | HI 764080                                                                                                    |  |
| Log Feature                         | Up to 1000 records organized in Manual Log on Demand<br>(Max. 200 logs)<br>Manual Log on Stability (Max. 200 logs)<br>Interval Logging 100 lots,<br>Max. 600 logs/lot |  |
| Temperature Range                   | -20.0 to 120.0 °C; -4.0 to 248.0 °F**                                                                                                    |  |
| <b>Temperature Resolution</b>       | 0.1 °C; 0.1 °F                                                                                                    |  |
| Temperature Accuracy                | ±0.5 °C; ±0.9 °F                                                                                                    |  |
| Additional Specifications           |                                                                                                    |  |
| PCInterface                         | Micro USB                                                                                                    |  |
| Storage Interface                   | USB                                                                                                    |  |
| Power Supply                        | 5 VDC Adapter (included)                                                                                                    |  |
| Environment                         | 0-50 °C (32-122 °F) Max 95% RH non-condensing                                                                                                    |  |
| Dimensions                          | 202 x 140 x 12 mm (7.9 x 5.5 z 0.5")                                                                                                    |  |
| Weight                              | 250 g (8.82 oz)                                                                                                    |  |

DO

# Accessories

| DO           |                                       |
|--------------|---------------------------------------|
| HI 7040L     | Zero Oxygen Solution, 500 mL          |
| HI 7041S     | Refilling Electrolyte Solution, 30 mL |
| HI 764080    | Spare DO probe                        |
| HI 764080A/P | 5 spare membranes                     |

# **Other Accessories**

| HI 75110/220U | Voltage adapter from 115 VAC to 5 VDC (USA plug)      |
|---------------|-------------------------------------------------------|
| HI 75110/220E | Voltage adapter from 230 VAC to 5 VDC (European plug) |
| HI 76404B     | Electrode holder                                      |
| HI 2000WC     | Wall cradle                                           |
| HI 2000BC     | Bench cradle                                          |
| HI 920015     | Micro USB cable                                       |

### Warranty

edge<sup>DO</sup> <sup>®</sup> is guaranteed for two years against defects in workmanship and materials when used for its intended purpose and maintained according to instructions. Electrodes and probes are guaranteed for six months. This warranty is limited to repair or replacement free of charge. Damage due to accidents, misuse, tampering or lack of prescribed maintenance is not covered. If service is required, contact your local Hanna Office. If under warranty, report the model number, date of purchase, serial number and the nature of the problem. If the repair is not covered by the warranty, you will be notified of the charges incurred. If the instrument is to be returned to Hanna Instruments, first obtain a Returned Goods Authorization number from the Technical Service department and then send it with shipping costs prepaid. When shipping any instrument, make sure it is properly packed for complete protection.

Hanna Instruments reserves the right to modify the design, construction or appearance of its products without advance notice.